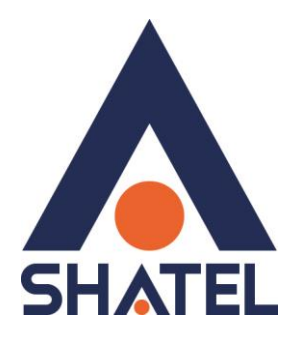

# راهنمای نصب مودم PARADYNE 6381

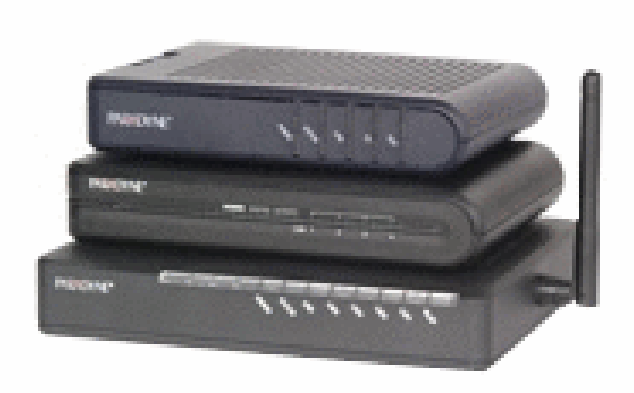

راهنمای نصب مودم PARADYNE 6381 تاریخ تنظیم : آبان ماه ۱۳۹۵ گروه شرکتهای شاتل

# فهرست مطالب

مشخصات فيزيكي مودم

تخصيص **IP** به صورت اتوماتيک به سيستم

تنظیمات کارت شبکه در ویندوز Seven

تنظيمات در ويندوز Vista

تنظیمات در ویندوز XP

نصب درایور USB با استفاده از Device Manager در ویندوز

نصب درایور USB با استفاده از Device Manager در ویندوز Seven

تنظيمات مودم

تغيير دادن IP مودم

تنظيمات Range IP

**Port Forwarding** 

ریست کردن مودم

مشاهده مقادیر نویز و سیگنال در کنسول مودم

مشاهده مقادیر سرعت در کنسول مودم

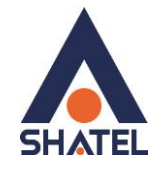

### مشخصات فيزيكى مودم

چراغ های مودم PARADYNE 6381 به صورت زیر است:

- . POWER: روشن بودن آن نشان دهنده اتصال مودم به برق است.
- ۲. STATUS: روشن بودن این چراغ بیانگر این است که ارتباط مودم با خط ADSL برقرار است.
  - ۳. ACTIVITY: چشمک زدن این چراغ نشان دهنده ارسال و دریافت دیتا است.
  - ۴. LAN: روشن بودن آن اتصال سیستم به مودم از طریق کارت شبکه را نشان میدهد.
    - ۵. USB: روشن بودن آن اتصال سیستم به مودم از طریق USB را نشان میدهد.

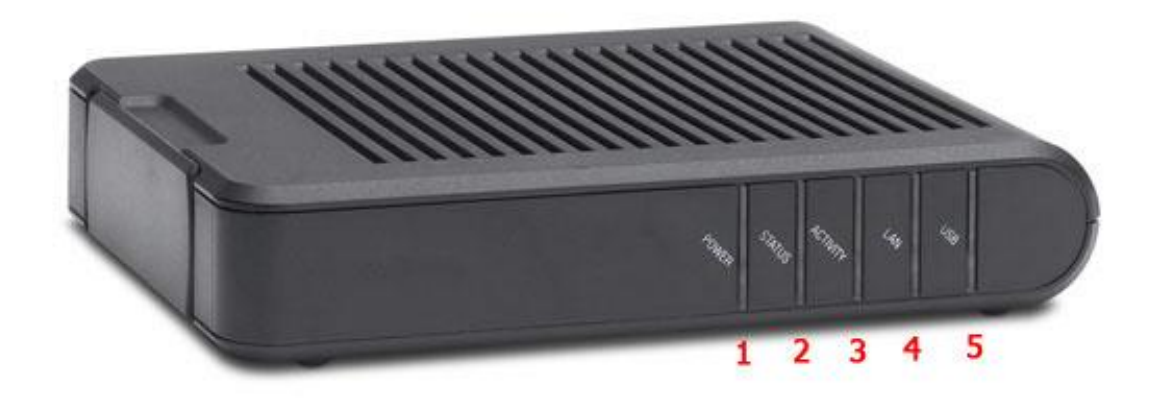

شکل۱

## راهنمای نصب مودم PARADYNE 6381

قسمت پشت مودم PARADYNE 6381 بدین شرح میباشد:

- . LINE: سیم تلفن خط رانژه به آن وصل می شود.
- ۲. PHONE: از آن یک سیم به گوشی تلفن وصل میشود.
  - ۳. USB : محل اتصال کابل USB به مودم
    - ۴. LAN: محل اتصال کابل شبکه به مودم
- ... RESET: از طریق این روزنه مودم ریست سخت افزاری می شود.
  - ۶. POWER : آداپتور برق مودم به آن وصل می شود.

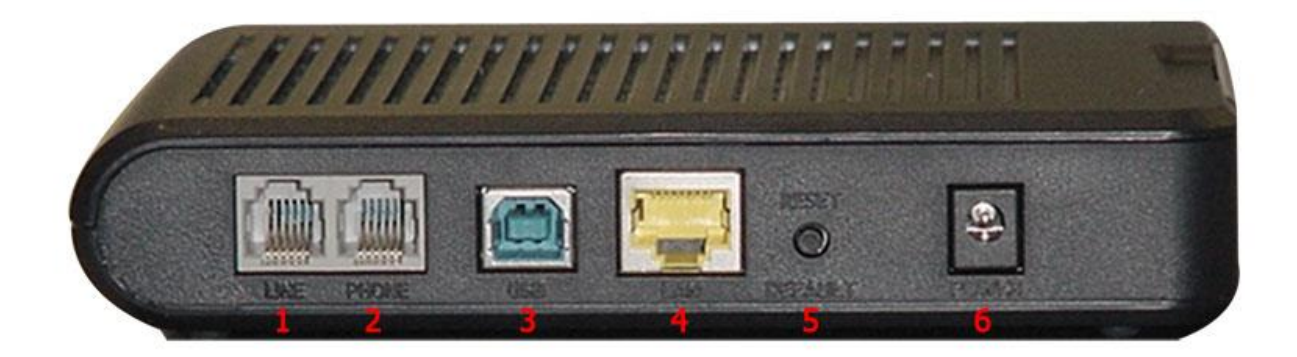

شکل۲

cs@shatel.ir

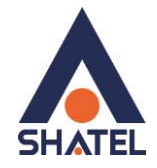

### تخصيص IP به صورت اتوماتيک به سيستم

در مودم DHCP ، Paradyne 6381 مودم به صورت پیش فرض فعال است. وقتی DHCP مودم فعال است، یعنی مودم به صورت اتوماتیک به کامپیوترها IP اختصاص میدهد. برای کسب اطمینان از اینکه IP بر روی سیستم شما به صورت اتوماتیک تنظیم شده باشد، به صورت زیر عمل نمایید:

#### تنظیمات کارت شبکه در ویندوز Seven

ابتدا از منوی Start ویندوز, Control Panel را انتخاب نمایید. با انتخاب Control Panel صفحه ای به صورت زیر نمایش داده می شود :

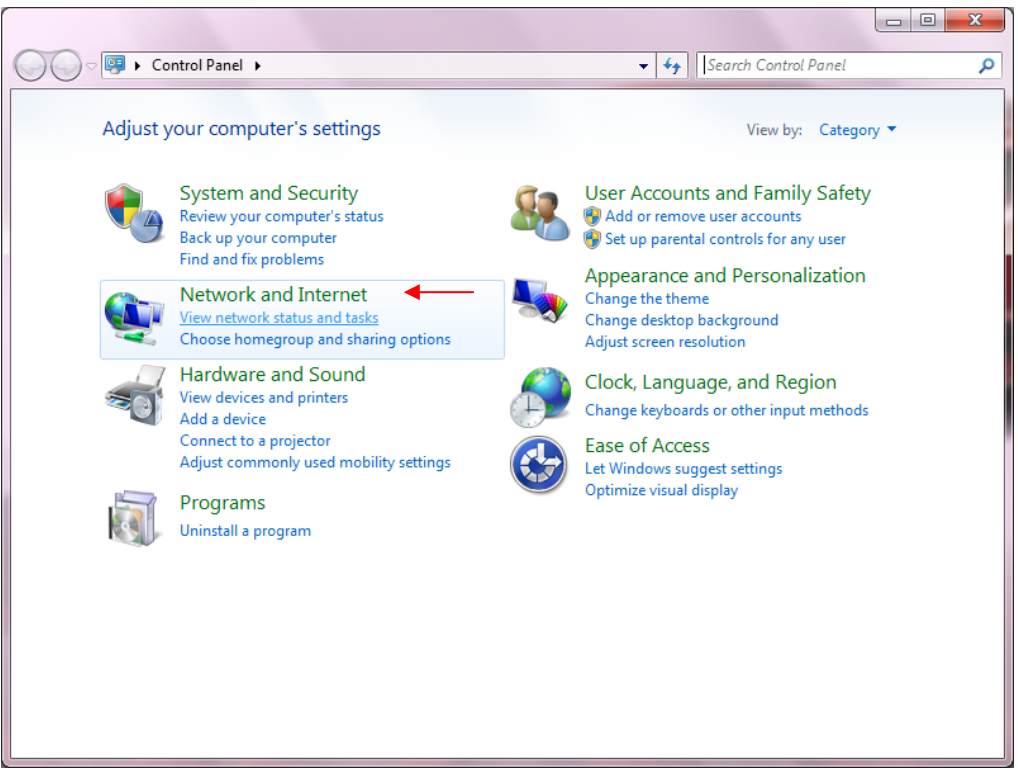

شکل۳

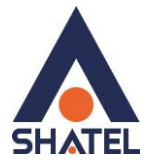

اگر آیتمها در حالت Large Icons نمایش داده شوند صفحه ای به مانند شکل زیر نمایش داده خواهد شد :

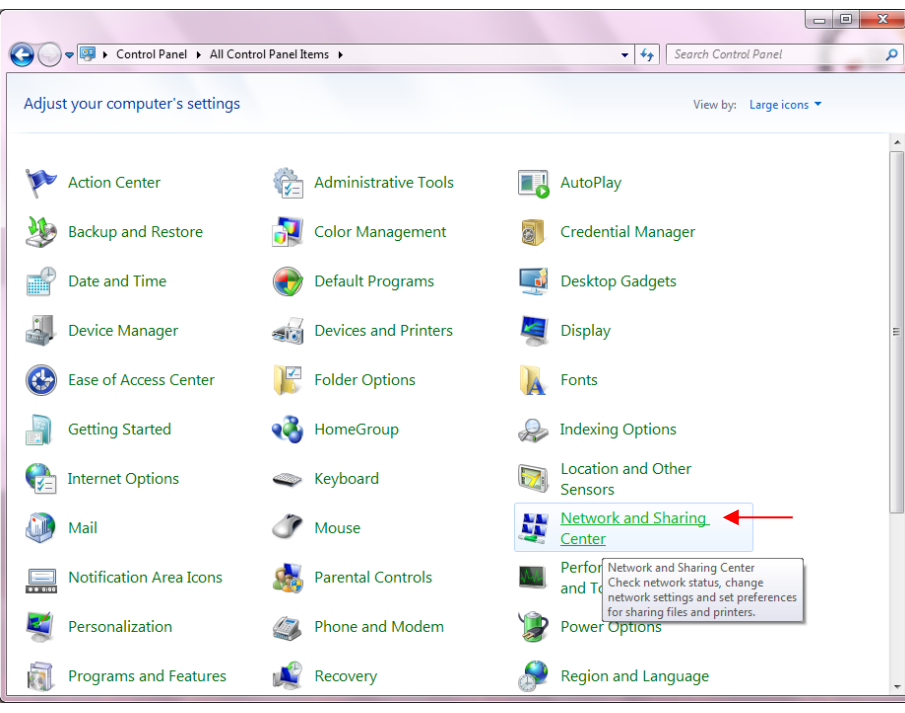

شکل۴

در پنجره شکل ۳ با انتخاب گزینه View network status and tasks و یا در پنجره شکل ۴ با انتخاب گزینه Network and Sharing Center پنجره شکل زیر نمایش داده خواهد شد:

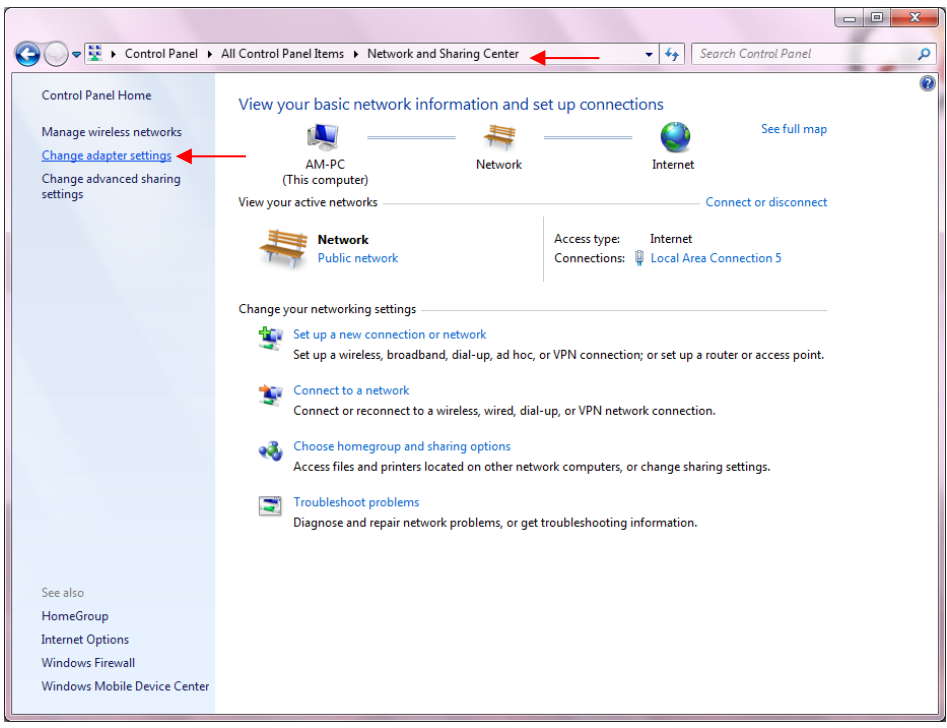

شکل۵

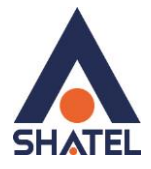

برای ورود به قسمت Change adapter settings گزینه Network Connection را از منوی سمت چپ انتخاب

کنید.

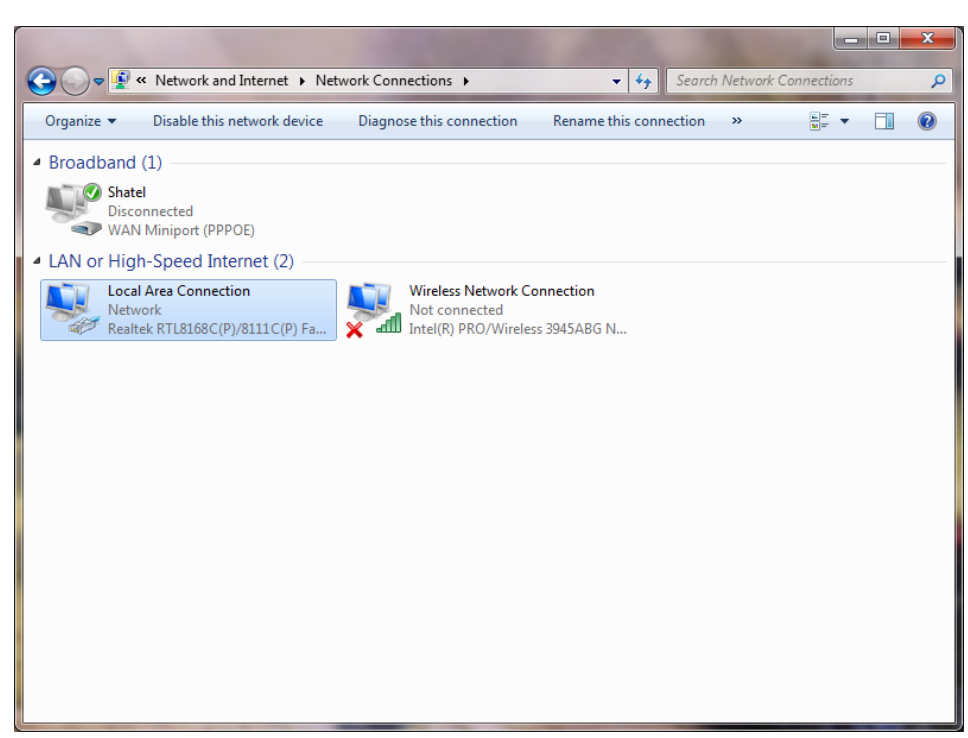

شکل۶

در پنجره Network Connection بر روی Local Area Connection کلیک راست نموده و گزینه Network Connection

را انتخاب نمایید.

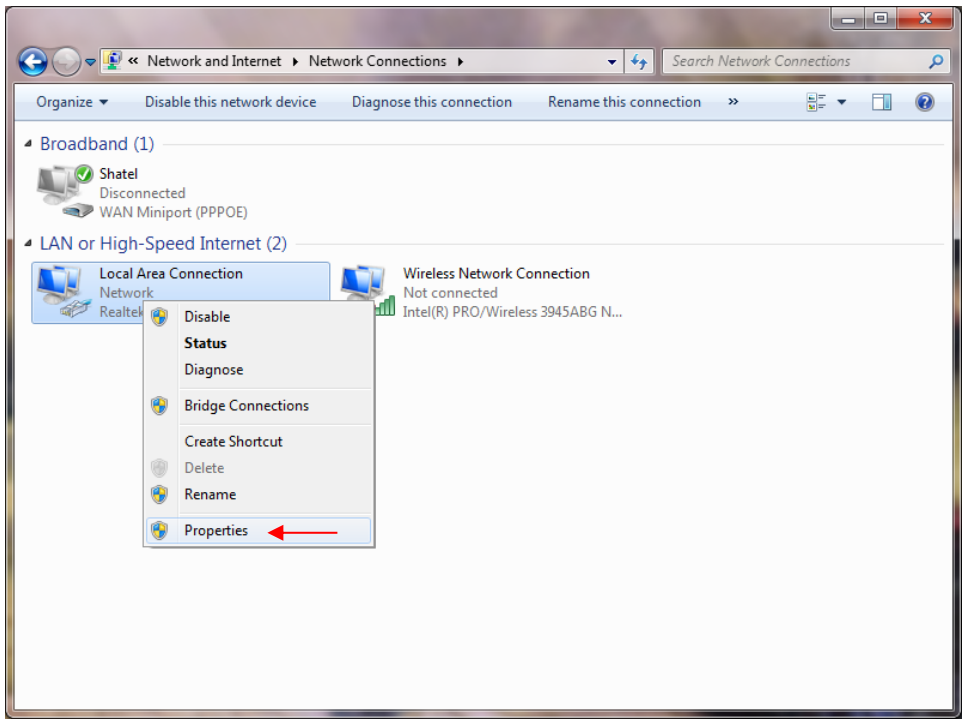

شکل۷

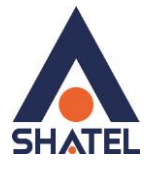

با انتخاب گزینه Properties, پنجره Local Area Connection Properties نمایش داده خواهد شد.

| Connect using:                               |                         |                      |
|----------------------------------------------|-------------------------|----------------------|
| Broadcom NetL                                | .ink (TM) Fast Etheme   | et                   |
|                                              |                         | Configure            |
| This connection uses                         | the following items:    |                      |
| 🗹 🖳 Client for Mic                           | rosoft Networks         |                      |
| 🗹 🛃 QoS Packet                               | Scheduler               | Statute of the       |
| File and Print                               | er Sharing for Microso  | oft Networks         |
| Internet Proto                               | ocol Version 6 (TCP/II  | Pv6)                 |
| V A Link-Laver T                             | opology Discovery Ma    | anner I/O Driver     |
| ✓ Link-Layer Te                              | opology Discovery Re    | sponder              |
| Tradice of the devolution of the Association | 1. * 4 <del></del> 1    |                      |
| Install                                      | Uninstall               | Properties           |
| Description                                  |                         |                      |
| Transmission Contr                           | ol Protocol/Internet Pr | rotocol. The default |
| unde sees seturede                           | protocol that provides  | communication        |
| across diverse inter                         | connected networks      |                      |

شکل۸

با انتخاب گزینه Internet Protocol Version 4 (TCP/IPv4) و سپس انتخاب گزینه Properties صفحهای به صورت شکل زیر نشان داده می شود.

بعد از وارد شدن به صفحه زیر تنظیمات IP را به صورت زیر انجام دهید:

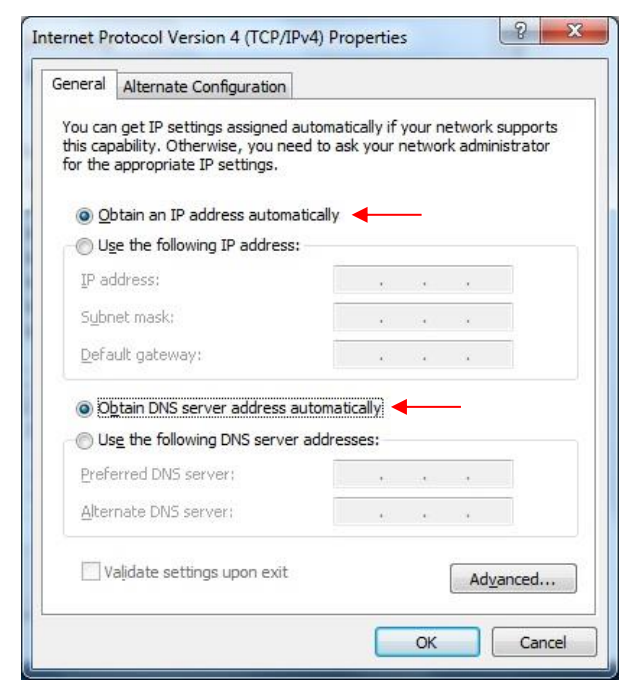

شکل۹

راهنمای نصب مودم PARADYNE 6381

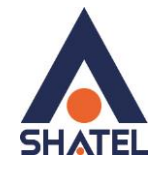

## تنظيمات در ويندوز Vista

ابتدا از منوی Start ویندوز، Control Panel را انتخاب کنید. در Control Panel، گزینه Network and Sharing Center را انتخاب کنید.

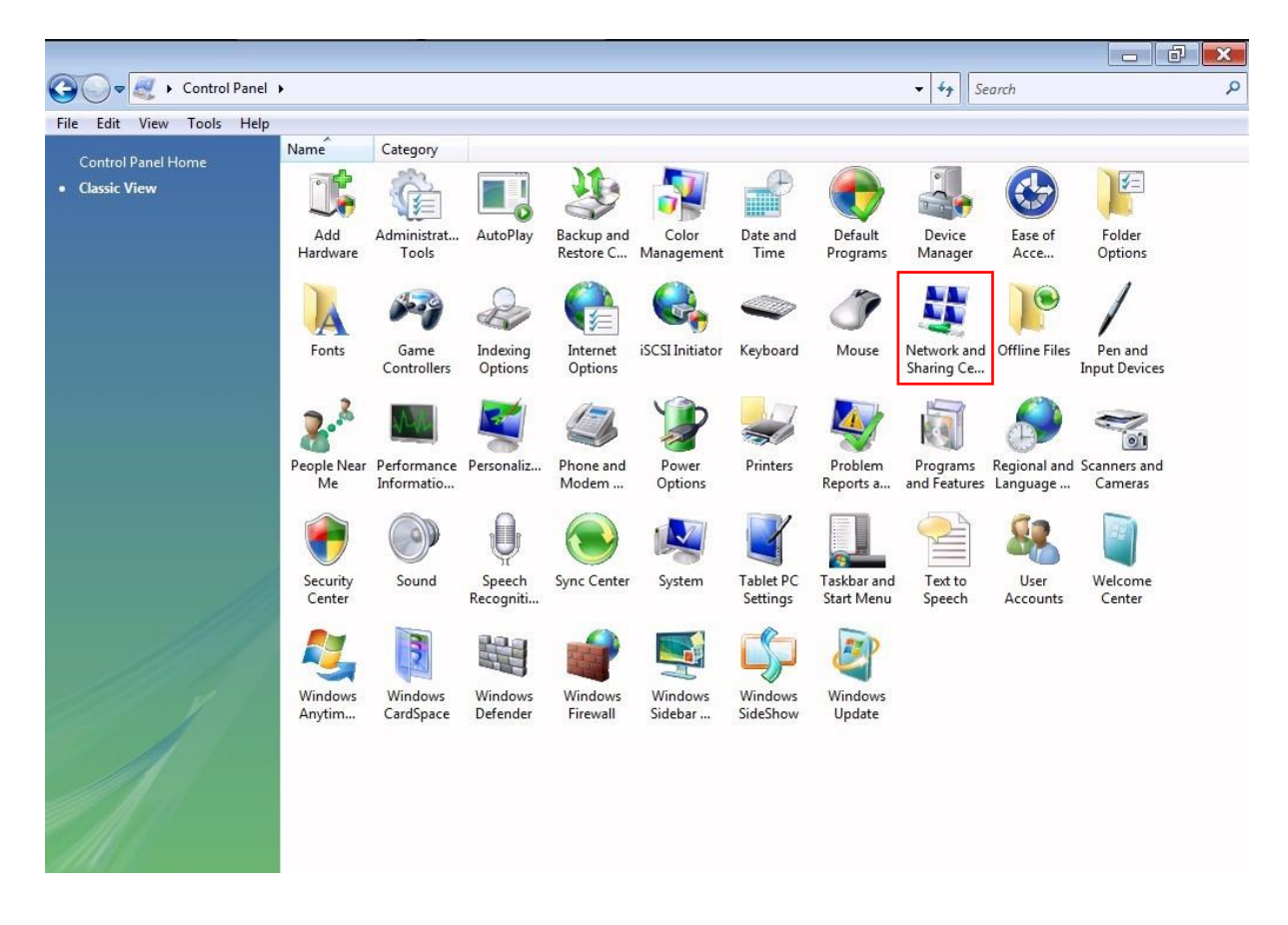

شکل ۱۰

٧

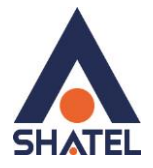

در صفحه Network and Sharing Center بر روی گزینه Manage Network Connections کلیک کنید.

| le Edit View Tools Heln                           |                                 |                                                 | - J Joann     | , |
|---------------------------------------------------|---------------------------------|-------------------------------------------------|---------------|---|
| Tasks                                             | Network and Sharing C           | enter                                           |               | 6 |
| Connect to a network                              |                                 |                                                 | View full map |   |
| Set up a connection or<br>network                 |                                 | 💐                                               | — 🎱           |   |
| Manage network connections<br>Diagnose and repair | WINVISTA<br>(This compute       | Network                                         | Internet      |   |
|                                                   | Network (Private network        | 0                                               | Customize     |   |
|                                                   | Access                          | Local and Internet                              |               |   |
|                                                   | Connection                      | Local Area Connection                           | View status   |   |
|                                                   | 3 Sharing and Discovery         |                                                 |               |   |
|                                                   | Network discovery               | On                                              | $\odot$       |   |
|                                                   | File sharing                    | • On                                            | $\odot$       |   |
|                                                   | Public folder sharing           | Off                                             | $\odot$       |   |
|                                                   | Printer sharing                 | <ul> <li>Off (no printers installed)</li> </ul> | $\odot$       |   |
|                                                   | Password protected sharing      | o On                                            | $\odot$       |   |
|                                                   | Media sharing                   | ● Off                                           | $\odot$       |   |
|                                                   | Show me all the files and folde | ers I am sharing                                |               |   |
|                                                   | Show me all the shared netwo    | rk tolders on this computer                     |               |   |
| See also                                          |                                 |                                                 |               |   |

شکل۱۱

در صفحه Network Connection بر روی Local Area Connection کلیک راست کرده و گزینه Properties را

انتخاب نمایید.

04GL15/04 (#6209045)

| 0 | Disable            | et Ethe |
|---|--------------------|---------|
|   | Status             | ISC CUR |
|   | Diagnose           |         |
| • | Bridge Connections |         |
|   | Create Shortcut    |         |
|   | Delete             |         |
| 0 | Rename             |         |
| • | Properties -       |         |

شکل ۱۲

cs@shatel.ir

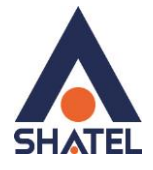

بعد از انتخاب Properties ، صفحه Local Area Connection Properties باز می شود. گزینه (Internet Protocol Version 4(TCP/IPv4 را انتخاب کرده و روی Properties کلیک کنید.

| Connect using:                                                                                                    |                                                                                                    |
|----------------------------------------------------------------------------------------------------|----------------------------------------------------------------------------------------------------|
| Broadcom Net                                                                                                    | Link (TM) Fast Ethemet                                                                                                    |
|                                                                                                    | Configure                                                                                                    |
| This connection uses                                                                                                    | the following items:                                                                                                    |
| 🗹 🍢 Client for Mic                                                                                                    | crosoft Networks                                                                                                    |
| 🗹 📙 QoS Packet                                                                                                    | Scheduler                                                                                                    |
| 🗹 📙 File and Prin                                                                                                    | ter Sharing for Microsoft Networks                                                                                                    |
| 🗹 🔺 Internet Prot                                                                                                    | ocol Version 6 (TCP/IPv6)                                                                                                    |
|                                                                                                    |                                                                                                    |
| 🗹 📥 Internet Prot                                                                                                    | ocol Version 4 (TCP/IPv4)                                                                                                    |
| <ul> <li>✓ Internet Prot</li> <li>✓ ▲ Link-Layer T</li> </ul>                                                                                                    | ocol Version 4 (TCP/IPv4)                                                                                                    |
| <ul> <li>✓ Internet Prot</li> <li>✓ Link-Layer T</li> <li>✓ Link-Layer T</li> </ul>                                                                                                    | ocol Version 4 (TCP/IPv4)<br>opology Discovery Mapper I/O Driver<br>opology Discovery Responder                                                                                                    |
| <ul> <li>✓ Internet Prot</li> <li>✓ Link-Layer T</li> <li>✓ Link-Layer T</li> </ul>                                                                                                    | ocol Version 4 (TCP/IPv4)<br>opology Discovery Mapper I/O Driver<br>opology Discovery Responder                                                                                                    |
| ✓ Internet Prot     ✓ Internet Prot     ✓ Link-Layer T     ✓ ∴ Link-Layer T     ✓ Install                                                                                                 | ocol Version 4 (TCP/IPv4)                                                                                                    |
| ✓ <u>Internet Prot</u> ✓ <u>Internet Prot</u> ✓ Link-Layer T     ✓    ✓ Link-Layer T     ✓                                                                                                | ocol Version 4 (TCP/IPv4)       opology Discovery Mapper I/O Driver       opology Discovery Responder       Uninstall                                                                                                    |
| ✓ <u>Internet Prot</u> ✓ <u>Internet Prot</u> ✓ Link-Layer T     ✓    ✓ Link-Layer T     ✓    ✓ Link-Layer T     ✓     ✓ Link-Layer T     ✓                                               | ocol Version 4 (TCP/IPv4)       opology Discovery Mapper I/O Driver       opology Discovery Responder       Uninstall                                                                                                    |
| A Internet Prot     A Internet Prot     A Link-Layer T     A Link-Layer T     A Link-Layer T     Description     Transmission Contr     wide area network                                 | accil Version 4 (TCP/IPv4)         opology Discovery Mapper I/O Driver         opology Discovery Responder         Uninstall         Properties         rol Protocol/Internet Protocol. The default         protocol /Internet Protocol. The default               |
| ✓ ▲ Internet Prot     ✓ ▲ Link-Layer T     ✓ ▲ Link-Layer T     ✓ ▲ Link-Layer T     ✓ ▲ Link-Layer T     ✓ ▲ Link-Layer T     ✓ ▲ Link-Layer T     ✓ ▲ Link-Layer T     ✓ ▲ Link-Layer T | acci Version 4 (TCP/IPv4)         opology Discovery Mapper I/O Driver         opology Discovery Responder         Uninstall         Properties         rol Protocol/Internet Protocol. The default<br>protocol that provides communication<br>rconnected networks. |

شکل ۱۳

بعد از وارد شدن به صفحه زیر تنظیمات IP را به صورت زیر انجام دهید:

| eneral                         | Alternate Configuration                                                               | 1                           |                   |                  |                   |                       |
|--------------------------------|---------------------------------------------------------------------------------------|-----------------------------|-------------------|------------------|-------------------|-----------------------|
| You car<br>this cap<br>for the | n get IP settings assigned<br>bability. Otherwise, you ne<br>appropriate IP settings. | automatical<br>eed to ask y | lly if y<br>our r | your n<br>networ | etwork<br>k admir | supports<br>histrator |
| <u>o</u>                       | otain an IP address autom                                                             | natically ┥                 |                   | _                |                   |                       |
| O Us                           | e the following IP address                                                            | s:                          |                   |                  |                   |                       |
| <u>I</u> P ad                  | ddress:                                                                               |                             |                   |                  |                   |                       |
| Subr                           | net mask:                                                                             |                             |                   |                  |                   |                       |
| Defa                           | ult gateway:                                                                          |                             | $\mathbf{x}_{i}$  | 34               | 4                 |                       |
| 00                             | ntain DNS server address                                                              | automatical                 |                   | -                | _                 |                       |
| O Us                           | e the following DNS serve                                                             | er addresse:                | :#.:<br>5:        |                  |                   |                       |
| Prefe                          | erred DNS server:                                                                     |                             | ,                 |                  |                   |                       |
| <u>A</u> lter                  | nate DNS server;                                                                      |                             | £2                |                  |                   |                       |
| V                              | alidate settings upon exit                                                            |                             |                   |                  | Adv               | anced                 |

شکل۱۴

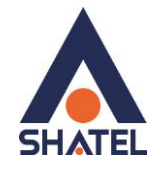

تنظيمات در ويندوز XP

ابتدا از منوی Start ویندوز، Control Panel را انتخاب کنید. سپس گزینه Network Connections را انتخاب کنید.

📴 Control Panel <u>File Edit View Favorites Tools Help</u> 😋 Back 🔻 🐑 👻 🏂 🔎 Search 🄀 Folders 🛛 🞹 🖌 🔞 Folder Sync 💙 🔁 Go Address 🔂 Control Panel P Ż Ġ, 0 --Control Panel Accessibility Add Hardware Add or Administrative Automatic Date and Time Display 🚱 Switch to Category View Options Remov... Tools Updates **V** 1 0 600 . . ۲ See Also Game Controllers Folder Options Fonts Intel(R) GMA Internet Keyboard Mail 🍓 Windows Update Driver Options Help and Support 6 ٢ 4 ()Mouse Realtek HD Network Phone and Power Options Printers and Regional and Connections Modem ... Sound Eff... Faxes Language ... 2 Scheduled Security Sounds and Taskbar and Scanners and Speech Systen Cameras Tasks Center Audio Devices Start Menu User Accounts Windows Wireless Network Set... Firewall

شکل۱۵

بر روی گزینه Local Area Connection کلیک راست کنید.

سپس روی Properties کلیک کنید.

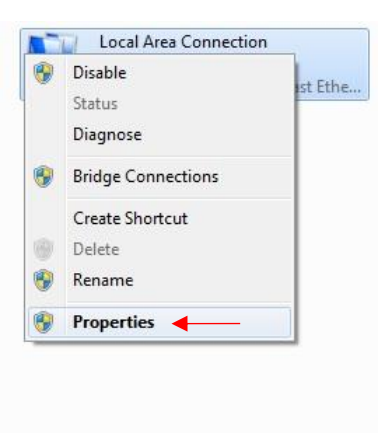

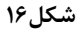

cs@shatel.ir

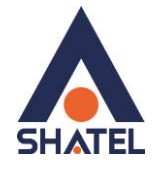

بعد از انتخاب Properties ، صفحه Local Area Connection Properties باز می شود. گزینه (TCP/IP) Internet Protocol کلیک کنید.

| 🕹 Local Area Connection Properties 🛛 🔹 💽                                                                                                    |  |  |  |  |
|----------------------------------------------------------------------------------------------------|--|--|--|--|
| General Authentication                                                                                                    |  |  |  |  |
| Connect using:                                                                                                    |  |  |  |  |
| Realtek RTLA1/AC(P)/A111C(P) PCI-     Configure                                                                                                    |  |  |  |  |
| This connection uses the following items:                                                                                                    |  |  |  |  |
| File and Printer Sharing for Microsoft Networks     O     QoS Packet Scheduler     Thernet Protocol (TCP/IP)                                                      |  |  |  |  |
|                                                                                                    |  |  |  |  |
| I <u>n</u> stall <u>U</u> ninstall P <u>r</u> operties                                                                                                    |  |  |  |  |
| Description                                                                                                    |  |  |  |  |
| Transmission Control Protocol/Internet Protocol. The default<br>wide area network protocol that provides communication<br>across diverse interconnected networks. |  |  |  |  |
| <ul> <li>✓ Show icon in notification area when connected</li> <li>✓ Notify me when this connection has limited or no connectivity</li> </ul>                      |  |  |  |  |
| OK Cancel                                                                                                    |  |  |  |  |

شکل ۱۷

بعد از وارد شدن به صفحه زیر تنظیمات IP را به صورت زیر انجام دهید:

| nternet Protocol (TCP/IP)                                                                           | Properties ?                                                                            |
|----------------------------------------------------------------------------------------------------|-----------------------------------------------------------------------------------------|
| General Alternate Configuration                                                                     | n                                                                                       |
| You can get IP settings assign<br>this capability. Otherwise, you r<br>the appropriate IP settings. | ed automatically if your network supports<br>need to ask your network administrator for |
| 💿 Obtain an IP address auto                                                                         | omatically 🔶 🔶                                                                          |
| O Use the following IP addr                                                                         | ess:                                                                                    |
| IP address;                                                                                         | in the fil                                                                              |
| Subnet mask:                                                                                        |                                                                                         |
| Default gateway:                                                                                    | + + + +                                                                                 |
| Obtain DNS server addre                                                                             | ss automatically                                                                        |
| OUse the following DNS se                                                                           | rver addresses:                                                                         |
| Preferred DNS server:                                                                               | 10 10 15                                                                                |
| Alternate DNS server                                                                                |                                                                                         |
|                                                                                                    | Advanced                                                                                |
|                                                                                                    | OK Cancel                                                                               |

شکل۱۸

۱۱

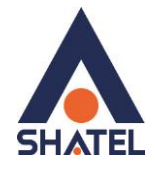

## نصب درایور USB با استفاده از USB در XP

در تمامیویندوز ها شما میتوانید با استفاده از Device Manager نیز درایور مودم را نصب نمایید : برای انجام این کار شما میبایست بر روی My Computer خود راست کلیک کرده و گزینه Manage را انتخاب فرمایید. با باز شدن پنجره Computer Management گزینه Device Manager را انتخاب فرمایید. در ویندوز XP با باز شدن منوی موجود بر روی گزینه Other Devices کلیک کرده و با باز شدن منوی آن با راست کلیک بر روی گزینه USB Device راست کلیک کرده و گزینه Update Driver را انتخاب نمایید.

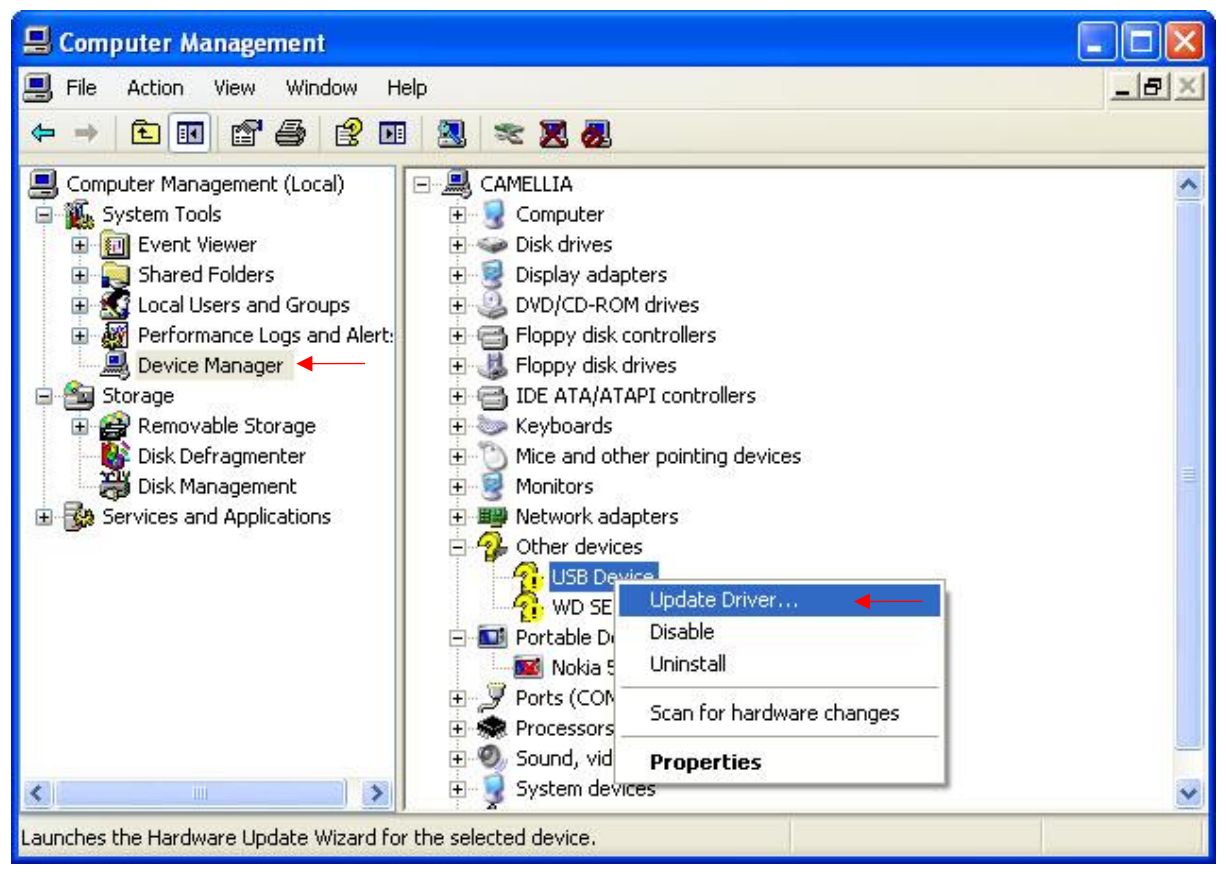

شکل۱۹

بعد از انجام این کار صفحه به صورت زیر برای شما باز می شود.

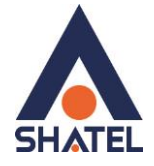

گزینه Yes , this time only را انتخاب کرده و بر روی Next کلیک کنید.

| Found New Hardware Wiz | zar d                                                                                                    |
|------------------------|----------------------------------------------------------------------------------------------------|
|                        | Welcome to the Found New<br>Hardware Wizard<br>Windows will search for current and updated software by<br>looking on your computer, on the hardware installation CD, or on<br>the Windows Update Web site (with your permission).<br>Read our privacy policy |
|                        | Can Windows connect to Windows Update to search for<br>software?<br>Yes, this time only<br>Yes, now and every time I connect a device<br>No, not this time                                                                                                   |
|                        | Click Next to continue.                                                                                                    |
|                        | Kack ► Next > Cancel                                                                                                    |

شکل ۲۰

با نشان دادن صفحه بعد گزینه Install from a list or specific location را انتخاب و بر رو ی Next کلیک کنید.

| Found New Hardware Wiz | ard                                                                                                    |
|------------------------|----------------------------------------------------------------------------------------------------|
|                        | This wizard helps you install software for:<br>USB Device<br>If your hardware came with an installation CD<br>or floppy disk, insert it now.                      |
|                        | What do you want the wizard to do? O Install the software automatically (Recommended) Install from a list or specific location (Advanced) Click Next to continue. |
|                        | < Back Next > Cancel                                                                                                    |

شکل۲۱

۱۳

cs@shatel.ir

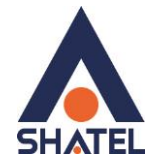

در صفحه بعد با انتخاب گزینه Browse مسیر CD خود را انتخاب کرده و بر روی Next کلیک کنید.

| ound New Hardware Wizard                                                                                                    |
|----------------------------------------------------------------------------------------------------|
| Please choose your search and installation options.                                                                                                    |
| <ul> <li>Search for the best driver in these locations.</li> </ul>                                                                                             |
| Use the check boxes below to limit or expand the default search, which includes local<br>paths and removable media. The best driver found will be installed.   |
| Search removable media (floppy, CD-ROM)                                                                                                    |
| Include this location in the search:                                                                                                    |
| G:\ Browse                                                                                                    |
| O Don't search. I will choose the driver to install.                                                                                                    |
| Choose this option to select the device driver from a list. Windows does not guarantee that<br>the driver you choose will be the best match for your hardware. |
| < Back Next > Cancel                                                                                                    |

شکل۲۲

با انتخاب گزینه Next ، فولدر انتخابی جست و جو و فایل مورد نظر نصب می شود .

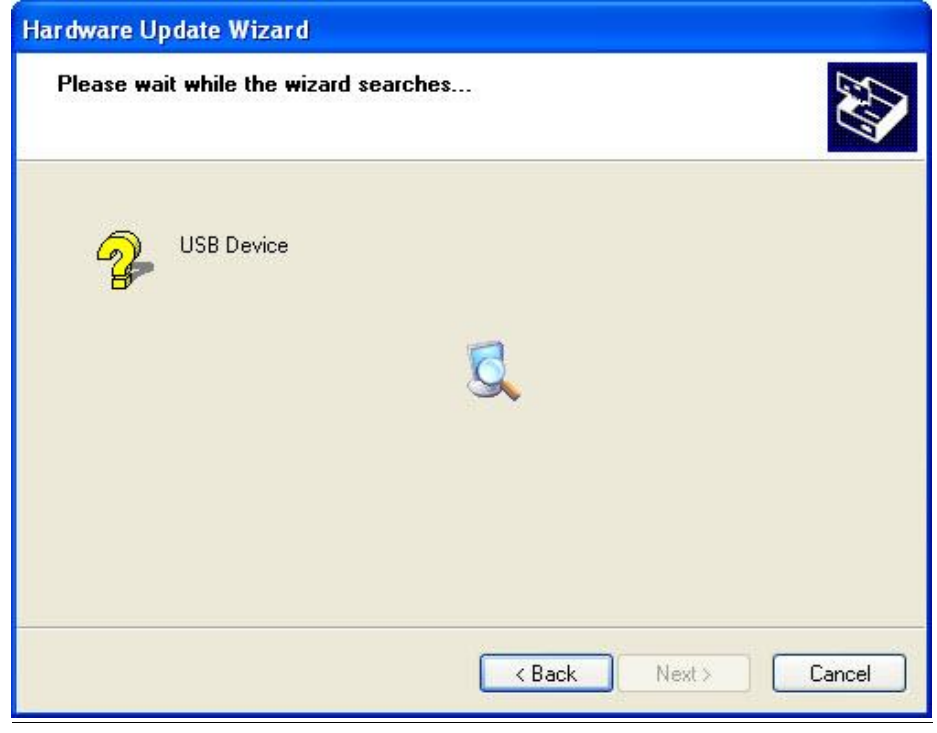

شکل۲۳

۱۴

# راهنمای نصب مودم PARADYNE 6381

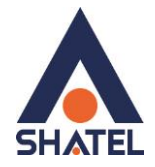

|             | THE HAALE HEALING                                                                                                    |
|-------------|----------------------------------------------------------------------------------------------------|
|             |                                                                                                    |
| (Terrorated | The software you are installing for this hardware:                                                                                                    |
|             | Paradyne Network Device                                                                                                    |
|             | has not passed Windows Logo testing to verify its compatibility with Windows XP. ( <u>Tell me why this testing is important.</u> )                                                                                                    |
|             | Continuing your installation of this software may import<br>or destabilize the correct operation of your system<br>either immediately or in the future. Microsoft strongly<br>recommends that you stop this installation now and<br>contact the hardware vendor for software that has<br>passed Windows Logo testing. |

شکل۲۴

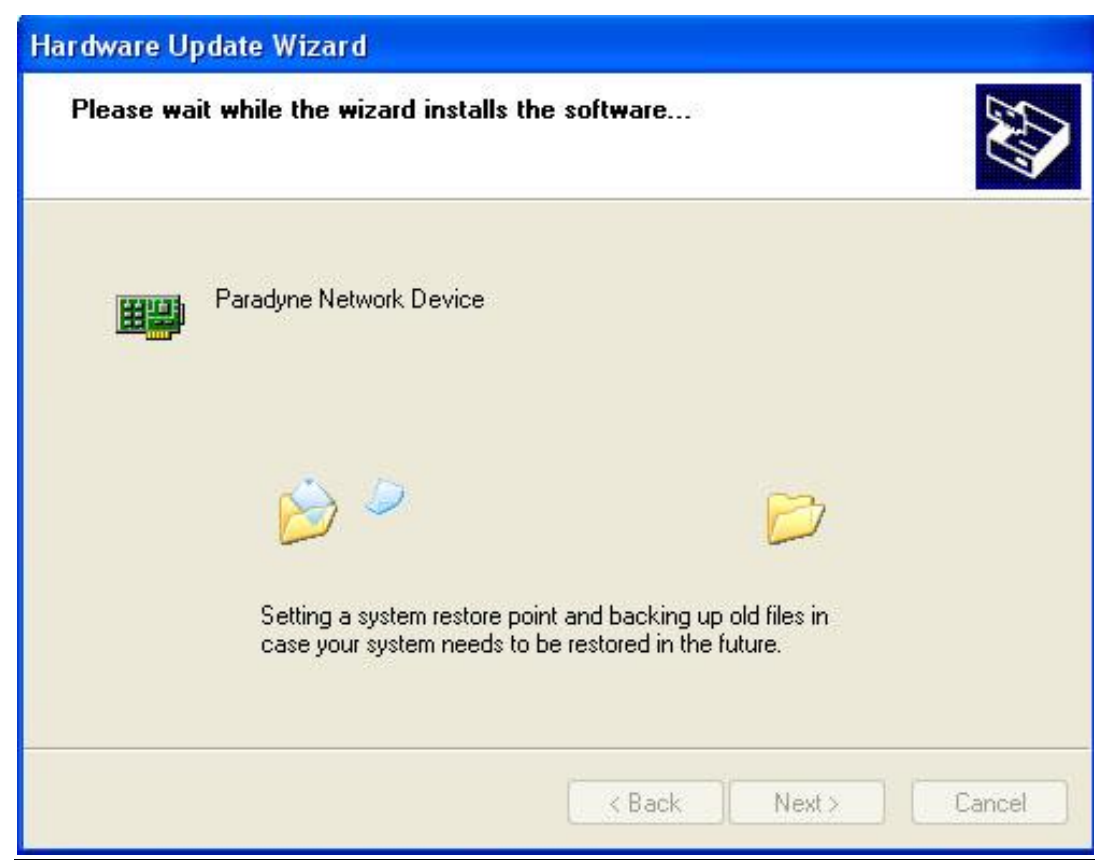

شکل۲۵

cs@shatel.ir

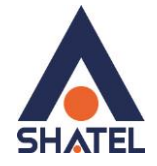

بعد از نصب کامل درایور پیغامیمبنی بر نصب کامل آن نشان داده میشود. بر روی گزینه Finish کلیک کنید. با این کار درایور مودم نصب خواهد شد.

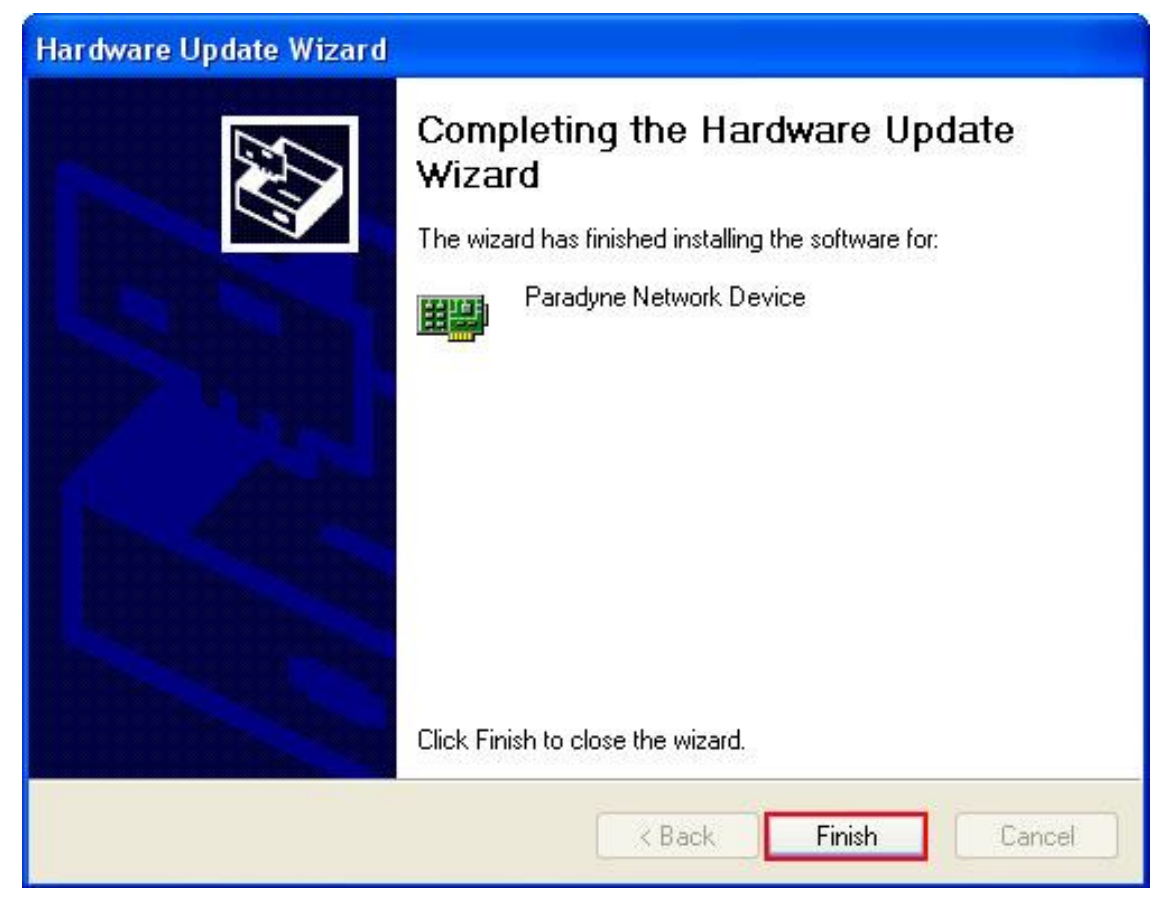

شکل۲۶

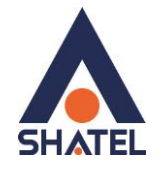

نصب درایور USB با استفاده از Device Manager در Seven

در صورتی که ویندوز شما Seven می باشد با کلیک راست بر روی گزینه Unknown Device گزینه Update Driver گزینه Software Software را انتخاب بفرمایید.

| Promputer Management                                                                                                    |                                                                                                    |                                  |
|----------------------------------------------------------------------------------------------------|----------------------------------------------------------------------------------------------------|----------------------------------|
| File Action View Help                                                                                                    |                                                                                                    |                                  |
|                                                                                                    |                                                                                                    |                                  |
| Computer Management (Local 🖌 🚔 cs4noteboo                                                                                                    | k-PC                                                                                                    | Actions                          |
| A 🙀 System Tools 🛛 🖓 Batterie:                                                                                                    |                                                                                                    | Device Manager                   |
| <ul> <li>System Tools</li> <li>Task Scheduler</li> <li>Task Scheduler</li> <li>Task Scheduler</li> <li>Shared Folders</li> <li>Schared Folders</li> <li>Compute</li> <li>Compute</li></ul> | er<br>ress<br>adapters<br>/ATAPI controllers<br>devices<br>ds<br>d other pointing devices<br>s<br>adapters<br>dcom 802.11g Network Adapter<br>dcom 802.11g Network Adapter<br>dcom 802.11g Network Adapter<br>dcom NetLink (TM) Fast Ethernet<br>evices<br>rocessor<br>rown device<br>Disable<br>Update Driver Software<br>Update Driver Software<br>Update Driver Software | Device Manager A<br>More Actions |
| < >                                                                                                    |                                                                                                    |                                  |
| 1                                                                                                    |                                                                                                    |                                  |

شکل ۲۷

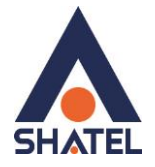

در صفحه بعد گزینه Browse my computer for driver software را انتخاب بفرمایید.

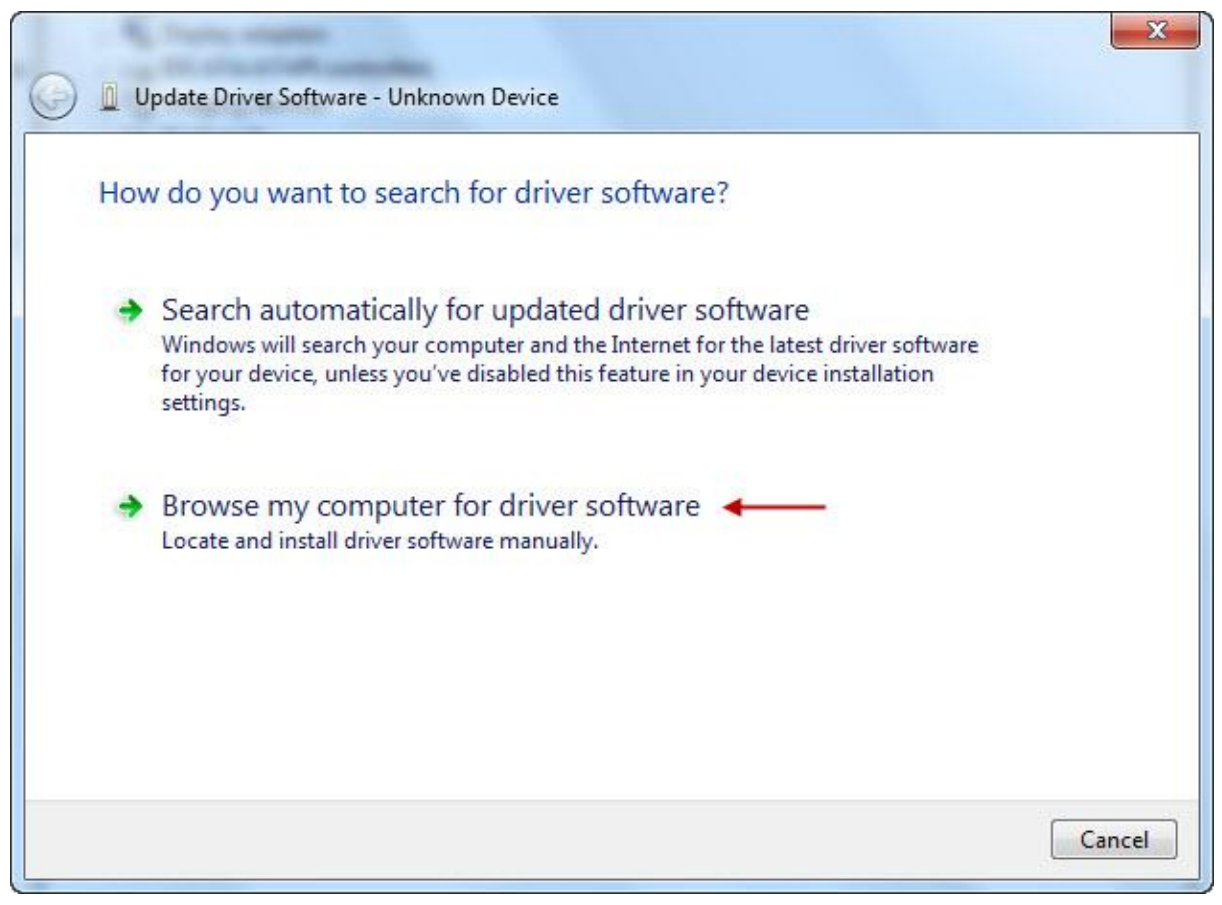

شکل۲۸

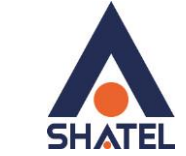

راهنمای نصب مودم PARADYNE 6381

با باز شدن صفحه بعد بر روی گزینه Browse کلیک کرده و مسیر CD خود را انتخاب کنید.

بر روی Next کلیک کنید .

با انتخاب Next نصب فایل بر روی سیستم شما آغاز خواهد شد.

با نصب صحيح درايور مىتوانيد از اتصال مودم از طريق USB استفاده نماييد.

| Browse for driver software on                                                                          | your computer                                                                                       |
|----------------------------------------------------------------------------------------------------|----------------------------------------------------------------------------------------------------|
| Search for driver software in this locatio                                                             | n:                                                                                                  |
| D:\                                                                                                    | Browse                                                                                              |
|                                                                                                    |                                                                                                    |
| Let me pick from a list of<br>This list will show installed driver<br>software in the same category as | device drivers on my computer<br>software compatible with the device, and all driver<br>the device. |

شکل۲۹

# راهنمای نصب مودم PARADYNE 6381

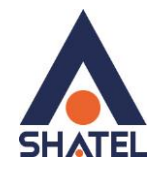

#### تنظيمات مودم

IP این مودم به صورت پیش فرض 192.168.1.1 است.

برای وارد شدن به کنسول مودم یک صفحه مرورگر (Internet Explorer یا Imefox یا ...) باز کرده و در قسمت Address Bar آن، 192.168.1.1 را وارد کنید.

در این مرحله برای وارد شدن به کنسول، در قسمت User Name: Admin و در قسمت Password: Admin را وارد کنید و بر روی Login کلیک کنید.

| 🕲 >Log In - Mozilla Firefox                      |          |   |
|--------------------------------------------------|----------|---|
| Elle Edit View History Bookmarks Iools Help      |          | 0 |
|                                                  | - Scogle | Q |
| 🗋 Windows Media 📄 Windows 📄 .:: Welcome to the W |          |   |

| Please log in to con | tinue.    |     |     |
|----------------------|-----------|-----|-----|
| Username:            | Admin     | Adı | nir |
| Password:            | Askakakok | Adr | nin |

| Done    |  |  |  |
|---------|--|--|--|
| 🛃 start |  |  |  |

شکل۳۰

۲.

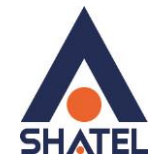

صفحه اولیه مودم به صورت زیر ظاهر میشود.

در این صفحه همان طور که در شکل زیر مشاهده میکنید، سرعت Upstream/Downstream را میتوانید در قسمت DSL Speed مشاهده کنید.

|          |                                | Home                                                               | e                                                       |                           |  |
|----------|--------------------------------|--------------------------------------------------------------------|---------------------------------------------------------|---------------------------|--|
| Welcome! |                                |                                                                    |                                                         |                           |  |
|          | • Setup The con                | Setup section allows you to<br>nections, and configure othe        | create new connections,<br>r basic settings.            | edit existing             |  |
|          | The<br>• Advanced Fire<br>dier | Advanced section lets you o<br>wall, NAT, UPnP, IGMP, IGMP<br>hts. | configure advanced featur<br>9 Snooping, Bridge Filters | es like RIP,<br>, and LAN |  |
|          | • Tools The sim                | Tools section lets you carry<br>ple system tests.                  | out system commands a                                   | nd perform                |  |
|          | • Status The                   | Status section displays stat<br>nections and interfaces.           | us, log and statistical info                            | prmation for all          |  |
|          | • Help The eac                 | Help section provides inform<br>h section.<br><b>Status Info</b>   | nation on configuration a<br><b>rmation</b>             | nd settings for           |  |
|          | System Uptime                  | 0 hours 2 minutes                                                  | Ethernet                                                | Connected                 |  |
|          | DSL Status                     | Connected                                                          | USB                                                     | Disconnected              |  |
|          | DSL Speed                      | 160/192kbps                                                        | DHCP Server                                             | Not Running               |  |
|          | LAN IP Address                 | 192.168.1.1                                                        | Software Version                                        | 2.0.05                    |  |

شکل۳۱

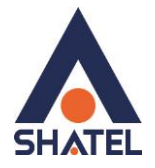

برای انجام تنظیمات مودم روی سربرگ Setup کلیک کنید.

بعد از کلیک روی سربرگ Setup ، صفحه به صورت شکل زیر ظاهر می شود. همان طور که در شکل زیر مشاهده می کنید، بر روی گزینه Firewall/NAT Services کلیک کنید.

| LAN Setup          |                              |                                             |
|--------------------|------------------------------|---------------------------------------------|
| HCP Configuration  |                              | Setup                                       |
| Management IP      | The Setup section allows you | u to configure new connections as well as   |
| ewall/NAT Services | LAN Setup                    |                                             |
| WAN Setup          | DHCP Configuration           | Select to setup DHCP Server/Relay.          |
| New Connection     | Management ID                | Select to configure Management ID Address   |
| Modem Setup        | Hanagement IP                |                                             |
| Connection 1       | Firewall/NAT Services        | Select to enable Firewall and NAT services. |
| Log Out            | WAN Setup                    |                                             |
|                    | New Connection               | Select to Configure a new connection        |
|                    | Modem Setup                  | Select to setup your modem                  |
|                    |                              |                                             |

شکل۳۲

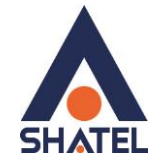

راهنمای نصب مودم PARADYNE 6381

سپس تیک گزینه Enable Firewall and NAT Service را فعال کرده و سپس روی Apply کلیک کنید.

| PARADYNE              | Home Setup Advanced Tools Status Help |
|-----------------------|---------------------------------------|
| LAN Setup             |                                       |
| DHCP Configuration    | Firewall/NAT Services                 |
| Management IP         |                                       |
| Firewall/NAT Services | Enable Firewall and NAT Service       |
| WAN Setup             |                                       |
| New Connection        | Apply Cancel                          |
| Modem Setup           | Apply Cancel                          |
| Connection 1          |                                       |
| in Oil                |                                       |
| Log Out               |                                       |
|                       |                                       |
|                       |                                       |
|                       |                                       |
|                       |                                       |
|                       |                                       |
|                       |                                       |
|                       |                                       |
|                       |                                       |
|                       |                                       |

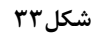

بعد از اینکه روی Apply کلیک کردید، در صفحه پیغام ظاهر می شود که از شما می خواهد دوباره Login کنید. بر روی OK کلیک کنید.

04GL15/04 (#6209045)

cs@shatel.ir

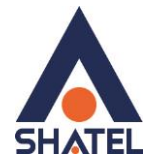

سپس مجددا با User Name: Admin و Login ، Password: Admin كنيد.

| LAN Setup             |                                                                | T |
|-----------------------|----------------------------------------------------------------|---|
| DHCP Configuration    | Firewall/NAT Services                                          |   |
| Management IP         |                                                                |   |
| Firewall/NAT Services |                                                                |   |
| WAN Setup             |                                                                |   |
| New Connection        | Apply Cancel                                                   |   |
| Modem Setup           |                                                                |   |
| Connection 1          | The page at http://192.168.1.1 says:                           |   |
| Log Out               | You need to login again when you enable Firewall/NAT services. |   |
|                       |                                                                |   |
|                       |                                                                |   |
|                       |                                                                |   |
|                       |                                                                |   |
|                       |                                                                |   |

شکل۳۴

## راهنمای نصب مودم PARADYNE 6381

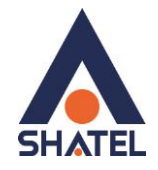

همان طور که در شکل مشاهده میشود، بر روی سربرگ Setup کلیک کنید.

سپس بر روی Connection 1 کلیک کنید.

صفحه به صورت زیر ظاهر میشود. بر روی Delete کلیک کنید.

به این ترتیب کانکشن پیش فرض که به صورت Bridge است پاک می شود.

| DHCP Configuration       Bridged Connection Setup         Management IP       Name: Bridge       Type: Bridge ♥         WAN Setup       Bridge Settings       PVC Settings         Modem Setup       Encapsulation: • LLC • VC       VPI: 0         Connection 1       VCI: 35       QoS: UBR ♥         Log Out       PCR: cps       cps         SCR: cps       SCR: cells       CDVT: usecs                                                                                                    | LAN Setup             |           |                  |              |        |
|----------------------------------------------------------------------------------------------------|-----------------------|-----------|------------------|--------------|--------|
| Management IP         Firewall/NAT Services       Name: Bridge       Type: Bridge         WAN Setup       Bridge Settings       PVC Settings         Modem Setup       Encapsulation:       ① LLC ○ VC       VPI:       ①         Log Out       QoS:       UBR ♥       PCR:       cps         SCR:       cps       SCR:       cells         MBS:       cells       CDVT:       usecs                                                                                                    | DHCP Configuration    |           | Bridged Conne    | ection Setup |        |
| WAN Setup   New Connection   Modem Setup   Connection 1   Log Out   Out   Connection 1   Connection 1   Conne | Management IP         |           | - Province and   |              |        |
| WAN Setup       Bridge Settings       PVC Settings         Modem Setup       Encapsulation: ● LLC ● VC       VPI: 0         Connection 1       VCI: 35         Log Out       QOS: UBR ♥         PCR:       cps         SCR:       cps         MBS:       cells         CDVT:       usecs                                                                                                    | Firewall/NAT Services | 1         | Vame: Bridge     | Type: Bridge | *      |
| New Connection       Bridge Settings       PVC Settings         Modem Setup       Encapsulation: • LLC • VC       VPI:       0         Connection 1       VCI:       35         Log Out       QOS:       UBR •         PCR:       cps         SCR:       cps         MBS:       cells         CDVT:       usecs                                                                                                    | WAN Setup             |           |                  |              |        |
| Modem Setup       Encapsulation:       LLC       VC       VPI:       0         Connection 1       VCI:       35         Log Out       QOS:       UBR       QOS:         PCR:       cps         SCR:       cps         MBS:       cells         CDVT:       usecs                                                                                                    | New Connection        | Br        | idge Settings    | PVC Settin   | igs    |
| Connection 1       VCI: 35         Log Out       QoS: UBR ▼         PCR:       cps         SCR:       cps         MBS:       cells         CDVT:       usecs                                                                                                    | Modem Setup           | Encapsula | tion: 💿 LLC 🔿 VC | VPI: 0       |        |
| Log Out QoS: UBR ♥<br>PCR: cps<br>SCR: cps<br>MBS: cells<br>CDVT: usecs                                                                                                    | Connection 1          |           | 2 (B)            | VCI: 35      |        |
| PCR: cps<br>SCR: cps<br>MBS: cells<br>CDVT: usecs                                                                                                    | Log Out               |           |                  | OoS: UBR     | ¥      |
| SCR: cps<br>MBS: cells<br>CDVT: usecs                                                                                                    |                       |           |                  | PCR.         | cns    |
| MBS: cells<br>CDVT: usecs                                                                                                    |                       |           |                  | COD:         | —      |
| CDVT: usecs                                                                                                    |                       |           |                  | SUR:         |        |
| CDVT: usecs                                                                                                    |                       |           |                  | MBS:         | cells  |
|                                                                                                    |                       |           |                  | CDVT:        | usecs  |
|                                                                                                    |                       |           |                  | Арріу        | Cancel |
| Apply Delete Cancel                                                                                                    |                       |           |                  |              |        |

شکل۳۵

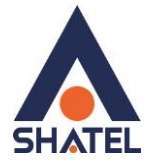

سپس مانند شکل زیر، در سربرگ Setup منوی New Connection را انتخاب نمایید.

| LAN Setup             |                              |                                             |
|-----------------------|------------------------------|---------------------------------------------|
| DHCP Configuration    |                              | Setup                                       |
| Management IP         | The Setup section allows you | u to configure new connections as well as   |
| Firewall/NAT Services | LAN Setup                    |                                             |
| WAN Setup             | DHCP Configuration           | Select to setup DHCP Server/Relay.          |
| New Connection        | Management ID                | Select to configure Management ID Address   |
| Modem Setup           |                              |                                             |
| Log Out               | Firewall/NAT Services        | Select to enable Firewall and NAT services. |
|                       | WAN Setup                    |                                             |
|                       | New Connection               | Select to Configure a new connection        |
|                       | Modem Setup                  | Select to setup your modem                  |
|                       |                              |                                             |

شکل ۳۶

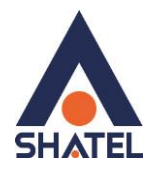

- صفحه به صورت زیر ظاهر می شود. تنظیمات را مانند شکل زیر انجام دهید:
  - در قسمت Name یک نام برای کانکشن تعریف کنید.
    - در قسمت Type گزینه PPPoE را انتخاب نمایید.
- در قسمت Options تیک گزینه NAT فعال باشد. (اگر کلاس IP استاتیک دارید، گزینه NAT غیرفعال باشد.)
  - در قسمت Username شناسه کاربری را وارد نمایید.
    - در قسمت Password رمز عبور را وارد کنید.
      - گزینه Keep Alive بر روی 10 min باشد.
    - گزینه Authentication بر روی Auto باشد.
  - تیک گزینه های Set Route و Enforce MRU فعال باشند.
    - گزینه های VPI=0 و VCI=35 باشند.

بر روی Apply کلیک کنید. و سپس بر روی Connect کلیک کنید.

| PPPoE Connection<br>Shatel<br>NAT C Firewall<br>ettings<br>mame | on Setup<br>Type: PPPof<br>I (SPI)<br>PVC Se<br>مىناسە VPI: 0 | ttings                                                                       |
|-----------------------------------------------------------------|---------------------------------------------------------------|------------------------------------------------------------------------------|
| Shatel<br>NAT C Firewall<br>ettings<br>mame                     | Type: PPPot<br>I (SPI)<br>P¥C Se<br>مىناسە VPI: 0             | ttings                                                                       |
| Shatel<br>NAT D Firewall<br>ettings<br>mame کاربری              | Type: PPPol<br>I (SPI)<br>P¥C Se<br>مىاسە VPI: 0              | ttings                                                                       |
| NAT C Firewall<br>ettings<br>mame                               | ا (SPI)<br>P¥C Se مناسع                                       | ttings                                                                       |
| e <b>ttings</b><br>mame کاربری                                  | PVC Se<br>مناسه VPI: 0                                        | ttings                                                                       |
| ettings<br>کاربری mame                                          | PVC Se<br>VPI: 0 شناسه                                        | ttings                                                                       |
| کاربری rname                                                    | VPI: 0 شناسه                                                  |                                                                              |
|                                                                 |                                                               |                                                                              |
| عبور                                                            | vci: 35 رمزء                                                  |                                                                              |
| secs                                                            | QoS: U                                                        | BR 🖌                                                                         |
| min                                                             | PCR:                                                          | cps                                                                          |
| Auto O CHAP O P                                                 | PAP SCR:                                                      | cps                                                                          |
| 2 bytes                                                         | MBS:                                                          | cells                                                                        |
| Set Route:                                                      |                                                               | usecs                                                                        |
| Debug:                                                          |                                                               |                                                                              |
|                                                                 |                                                               |                                                                              |
|                                                                 | min<br>Auto CHAP F<br>2 bytes<br>Set Route:<br>Debug:         | min PCR:<br>Auto CHAP PAP SCR:<br>2 bytes MBS:<br>Set Route: CDVT:<br>Debug: |

شکل۳۷

cs@shatel.ir

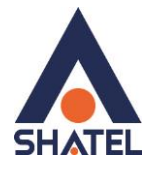

# وارد سربرگ Tools شوید و منوی System Commands را انتخاب کنید. بر روی گزینه Save All کلیک کنید.

| system commands         |                                     |                                                                                                    | 7      |
|-------------------------|-------------------------------------|----------------------------------------------------------------------------------------------------|--------|
| Remote Log              |                                     | System Commands                                                                                                    |        |
| User Management         | Sustan Commands allow you           | to some out basis sustant attings. Duass the                                                                                                    | -      |
| Update Gateway          | button to execute a comman          | d.                                                                                                    |        |
| Ping Test<br>Modem Test | Save All Pres                       | s this button in order to permanently save the<br>ant configuration of the Gateway. If you do re-star<br>system without saving your configuration, the                                                                                                 | t      |
| Log Out                 | conf                                | way will revert back to the previously saved<br>iguration.                                                                                                    |        |
|                         | Restart Use save to th NOT reco     | this button to re-start the system. If you have no<br>ed your configurations, the Gateway will revert back<br>re previously saved configuration upon re-starting<br>E: Connectivity to the unit will be lost. You can<br>nnect after the unit reboots. | t<br>( |
|                         | Restore Defaults Use<br>NOT<br>reco | this button to restore factory default configuraion.<br>E: Connectivity to the unit will be lost. You can<br>nnect after the unit reboots.                                                                                                    | 2      |
|                         |                                     |                                                                                                    |        |

شکل۳۸

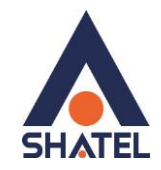

## تغییر دادن IP مودم

در صورت متفاوت بودن Range IP شبکه داخلی با IP پیش فرض مودم ، IP مودم را به Range شبکه داخلی تان تغییر دهید.

برای تغییر دادن IP مودم به شکل زیر عمل کنید:

از منوی Setup گزینه Management IP را انتخاب کرده و در قسمت IP Address و IP مودم و Subnet Mask مودم و Subnet Mask را می توانید تغییر دهید.

سپس روی Apply کلیک کنید.

| DHCP Configuration                                                                                              | Management IP                                                                                                    |  |
|----------------------------------------------------------------------------------------------------|----------------------------------------------------------------------------------------------------|--|
| Management IP<br>Firewall/NAT Services<br>WAN Setup<br>New Connection<br>Modem Setup<br>Connection 1<br>Log Out | IP Address: 192.168.1.1<br>Netmask: 255.255.255.0<br>Default Gateway:<br>Hostname: mygateway<br>Domain Name: ar7 |  |
|                                                                                                    | Apply Cancel                                                                                                    |  |

شکل۳۹

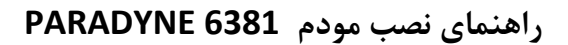

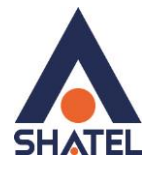

در مودم DHCP ، PARADYNE 6381 به صورت پیش فرض غیرفعال است. می توانید مانند شکل زیر DHCP را فعال نمایید.

برای فعال کردن DHCP، از سربرگ Setup گزینه DHCP Configuration را انتخاب نمایید.

سپس میتوانید DHCP را در حالت Server ON قرار دهید.

سپس روی Apply کلیک کنید.

وقتى DHCP مودم فعال است، يعنى مودم به صورت اتوماتيك به كامپيوترها IP اختصاص مىدهد.

در صورتی که بخواهید از DHCP مودم برای اختصاص IP به کامپیوترها استفاده نمایید دیگر نیازی به تنظیمات IP برروی کارت شبکه ، که ابتدای توضیحات به آن اشاره شده وجود ندارد و کافیست کارت شبکه در حالت Obtain قرار بگیرد .

در صورتی که IP مودم را تغییر میدهید Range مورد نظر را هم Range با شبکه داخلی تان انتخاب نمایید.

| DHCP Configuration   | DHCP Configuration                  |
|----------------------|-------------------------------------|
| Management IP        |                                     |
| irewall/NAT Services | → O Server On Start IP: 192.168.1.2 |
| WAN Setup            | End IP: 192,168,1,254               |
| New Connection       | Lease Time: 3600 Seconds            |
| Modem Setup          |                                     |
| Connection 1         | O Relay On Relay IP: 20.0.0.3       |
| Log Out              | 8                                   |
|                      | > 💿 Server and Relay Off            |
|                      |                                     |
|                      | Apply Cancel                        |
|                      |                                     |
|                      |                                     |
|                      |                                     |
|                      |                                     |
|                      |                                     |
|                      |                                     |
|                      |                                     |
|                      |                                     |

شکل۴۰

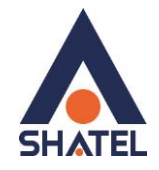

#### تنظيمات Range IP

اگر Range IP دارید و از آن استفاده می کنید، باید گزینه NAT را غیر فعال کنید. برای غیرفعال کردن این گزینه از منوی Setup گزینه Connection1 را انتخاب کنید.

همان طور که در شکل زیر مشاهده می کنید، تیک گزینه NAT را غیر فعال کنید.سپس بر روی Apply کلیک کنید.

سپس همان طور که در بخش های قبلی توضیح داده شد، ابتدا DHCP مودم را غیر فعال فرمایید . برای این کار از منوی Setup وارد قسمت LAN Setup شده و گزینه DHCP Configuration را انتخاب نمایید.

این گزینه باید در حالت Server and Relay Off انتخاب شده باشد.

بعد از این کار IP مودم را به یکی از Pاهای Range خود تغییر دهید.

| LAN Setup           | 1               |                           | 1.4 5.4 T          | ī     |
|---------------------|-----------------|---------------------------|--------------------|-------|
| HCP Configuration   |                 | PPPoE Connection 9        | ietup              |       |
| Management IP       |                 | patri co                  | • 1                |       |
| rewall/NAT Services | Na              | me: Shatel                | THE DOD F          | 1     |
| WAN Setup           | Optio           | ons: 🗹 NAT 🗋 Firewall (SF | туре: ГРРОС 💌      |       |
| New Connection      |                 |                           | 20 <b>-</b> 101    |       |
| Modem Setup         | PF              | PP Settings               | PVC Setting        | gs    |
| Connection 1        | Username:       | username                  | VPI: 0             |       |
| Log Out             | Password:       | kololok                   | VCI: 35            |       |
|                     | Idle Timeout:   | 60 secs                   | QoS: UBR           | ~     |
|                     | Keep Alive:     | 10 min                    | PCR:               | cps   |
|                     | Authentication: | ● Auto ● CHAP ● PAP       | SCR:               | cps   |
|                     | MRU:            | 1492 bytes                | MBS:               | cells |
|                     | On Demand:      | 🗋 Set Route: 🗹            | CDVT:              | usecs |
|                     | Enforce MRU:    | 🗹 Debug: 🗌                | State State Carl 1 |       |
|                     |                 | Connect Disconnect        |                    |       |

شکل۴۱

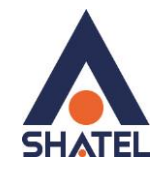

## **Port Forwarding**

برای Port Forwarding ابتدا از Advancedسربرگ گزینه LAN Clients را انتخاب کنید .

در قسمت IP Address ، New IP Address داخلی که قرار است سرویس روی آن ارائه شود را وارد کنید. سپس بر روی Apply کلیک کنید.(به عنوان مثال 192.168.1.1)

این IP میبایست با IP مودم در یک Range بوده و بر روی سیستم مورد نظر به صورت دستی و ثابت ست شده بوده و میبایست به صورت دستی و ثابت بر روی سیستم مورد نظر ست شده باشد.

| Port Forwarding | LAN Clients                      |  |  |  |  |  |
|-----------------|----------------------------------|--|--|--|--|--|
| IP Filters      |                                  |  |  |  |  |  |
| LAN Clients     | New IP Address: 192.168.1.2      |  |  |  |  |  |
| Bridge Filters  | Hostname:                        |  |  |  |  |  |
| Multicast       |                                  |  |  |  |  |  |
| IGMP Snooping   | 2 <u></u>                        |  |  |  |  |  |
| Static Routing  | Static Addresses                 |  |  |  |  |  |
| Dynamic Routing | Delete IP Address Hostname Type  |  |  |  |  |  |
| Access Control  | Dynamic Addresses                |  |  |  |  |  |
| Log Out         | Reserve IP Address Hostname Type |  |  |  |  |  |
|                 | Apply Cancel                     |  |  |  |  |  |
|                 |                                  |  |  |  |  |  |
|                 |                                  |  |  |  |  |  |
|                 |                                  |  |  |  |  |  |

شکل ۴۲

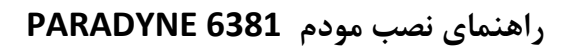

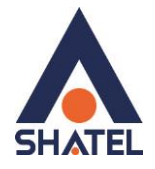

سپس از سربرگ Advanced گزینه Port Forwarding را انتخاب نمایید.

صفحه به صورت شکل زیر ظاهر میشود.

| UPnP            |                 |                                                                                                    |                  |               |  |
|-----------------|-----------------|----------------------------------------------------------------------------------------------------|------------------|---------------|--|
| Port Forwarding | Port Forwarding |                                                                                                    |                  |               |  |
| IP Filters      |                 |                                                                                                    |                  |               |  |
| LAN Clients     | WAN Connection  | : Shatel 👻 🗌 All                                                                                                    | ow Incomina Pina |               |  |
| Bridge Filters  |                 |                                                                                                    |                  |               |  |
| Multicast       | LAN IP:         | 192.166.1.2. • New                                                                                                    | DMZ              |               |  |
| IGMP Snooping   |                 |                                                                                                    |                  |               |  |
| Static Routing  | Category        | Available Rule                                                                                                    | s                | Applied Rules |  |
| ynamic Routing  |                 | example                                                                                                    | *                |               |  |
| Access Control  | O Games         |                                                                                                    |                  |               |  |
| Log Out         | O VPN           |                                                                                                    |                  |               |  |
|                 | O Audio/Video   |                                                                                                    | Add >            |               |  |
|                 | O Apps          |                                                                                                    | < Remove         |               |  |
|                 | O Servers       |                                                                                                    |                  |               |  |
|                 | 💽 User 🔶        | -                                                                                                    |                  |               |  |
|                 | - · ·           |                                                                                                    | <b>T</b>         | Ŧ             |  |
|                 |                 | and the second second sec |                  |               |  |

شکل ۴۳

در قسمت Category یکی از گزینه های از پیش تعریف شده را انتخاب و یا User را انتخاب نمایید و سپس بر روی New کلیک نمایید.

٣٣

cs@shatel.ir

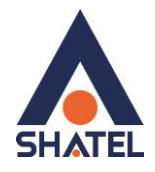

صفحه زیر ظاهر میشود، که باید یک Rule تعریف شود.

ابتدا در قسمت Rule Name ، یک نام بر اساس سرویسی که قرار است توسط کامپیوتر Server ارائه شود وارد کنید.

در قسمت Protocol گزینه UDP ، TCP یا TCP/UDP را انتخاب کنید.

در قسمت Port Start و Port End ابتدا و انتهای بازه ای از پورت که قرار است Port Forwarding روی آن اعمال شود را وارد کنید.

در صورتی که قصد Forward کردن بر روی یک پورت را دارید هر دو پورت را مشابه وارد کنید.

Port Map در حالتی انتخاب می شود که شما قصد forward کردن یک پورت بر روی پورت دیگری در شبکه داخلی خود را دارید.

در صورتی که هر دو پورت مشابه است در این قسمت همان پورت اصلی را وارد نمایید. ( دقت نمایید که این مورد نمی ایست خالی باشد. )

بعد از وارد کردن اطلاعات بالا روی Apply کلیک کنید.به این ترتیب یک Rule اضافه می شود.

به عنوان مثال در شکل زیر یک Rule برای Port Forwarding روی پورت 3389 برای Remote Desktop اعمال شده است.

| OPTIP           |                                                                                                    |
|-----------------|----------------------------------------------------------------------------------------------------|
| Port Forwarding | Rule Management                                                                                                 |
| IP Filters      |                                                                                                    |
| LAN Clients     | Rule Name: Remote                                                                                               |
| Bridge Filters  | Protocol: TCP,UDP 💌                                                                                             |
| Multicast       | Port Start: 3389 Port End: 3389                                                                                 |
| IGMP Snooping   | Port Map:                                                                                                    |
| Static Routing  | Apply Cancel                                                                                                    |
| Dynamic Routing | Tournament and the second second second second second second second second second second second second second s |
| Access Control  | Protocol Port Start Port End Port Map Delete                                                                    |
| Log Out         |                                                                                                    |
|                 |                                                                                                    |
|                 |                                                                                                    |
|                 |                                                                                                    |
|                 |                                                                                                    |
|                 |                                                                                                    |

شکل۴۴

cs@shatel.ir

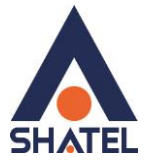

صفحه به صورت زیر ظاهر می شود که نشان دهنده این است که Rule موردنظر اضافه شده است.

| Port Forwarding | Rule Management |               |                               |            |               |  |  |
|-----------------|-----------------|---------------|-------------------------------|------------|---------------|--|--|
| IP Filters      |                 |               | 6                             |            |               |  |  |
| LAN Clients     |                 | Rule Name:    | remote                        |            |               |  |  |
| Bridge Filters  |                 | Protocol:     | TCP -                         |            |               |  |  |
| Multicast       |                 | Port Start:   | Por                           | t End:     |               |  |  |
| IGMP Snooping   |                 | Port Map:     |                               |            |               |  |  |
| Static Routing  |                 |               |                               | A          | pply Cancel   |  |  |
| Dynamic Routing | 32              | 6             |                               |            |               |  |  |
| Access Control  |                 | Protocol Port | <u>t Start</u> <u>Port En</u> | d Port Map | <u>Delete</u> |  |  |
| Log Out         |                 | TCP,UDP 3     | 389 3389                      | 3389       |               |  |  |
|                 |                 |               |                               |            |               |  |  |
|                 |                 |               |                               |            |               |  |  |
|                 |                 |               |                               |            |               |  |  |
|                 |                 |               |                               |            |               |  |  |
|                 |                 |               |                               |            |               |  |  |

شکل۴۵

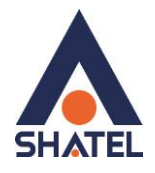

سپس مجددا از سربرگ Advanced منوی Port Forwarding را انتخاب نمایید.

در قسمت Category گزینه User را انتخاب نمایید.همان طور که در شکل مشاهده می کنید، در قسمت Rule ، Available Rules ای که با نام Remote تعریف کردیم اضافه شده است.

برای به کار بردن Rule تعریف شده ، در پنجره Available Rules آن را انتخاب کرده و مانند شکل زیر روی Add کلیک کنید و سپس بر روی Apply کلیک کنید.

به این ترتیب Rule موردنظر در قسمت Applied Rules اضافه شده و اعمال می شود.

| UPnP            |                 |               |                     |            |     |  |
|-----------------|-----------------|---------------|---------------------|------------|-----|--|
| Port Forwarding | Port Forwarding |               |                     |            |     |  |
| IP Filters      |                 |               |                     |            |     |  |
| LAN Clients     | WAN Connection: | Shatel 👻 🔲 .  | Allow Incomina Pina |            |     |  |
| Bridge Filters  |                 | 10210012 -    | DM7                 |            |     |  |
| Multicast       | LAN IP;         | 192.100.1.2 • | EW IP DMZ           |            |     |  |
| IGMP Snooping   | <u></u>         |               |                     |            |     |  |
| Static Routing  | Category        | Available R   | ules                | Applied Ru | les |  |
| ynamic Routing  |                 | example       |                     | Remote     | *   |  |
| Access Control  | O Games         | Remote        |                     |            |     |  |
| Log Out         | O VPN           |               |                     |            |     |  |
|                 | 🔾 Audio/Video   |               | Add >               |            |     |  |
|                 | O Apps          |               | < Remove            | 5          |     |  |
|                 | O Servers       |               |                     |            |     |  |
|                 | 💿 User 🔶        |               |                     |            |     |  |
|                 |                 |               |                     |            | *   |  |
|                 |                 | New Edit      | Delete              |            |     |  |

شکل۴۶

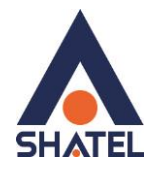

## برای ذخیره کردن تنظیمات ، وارد سربرگ Tools شوید و منوی System Commands را انتخاب کنید. بر روی گزینه Save All کلیک کنید.

| System Commands | 3 <u>-</u>                                                                                             |                  |                                                                                                    |                                                                                                    |                                                                                          |  |
|-----------------|----------------------------------------------------------------------------------------------------|------------------|----------------------------------------------------------------------------------------------------|----------------------------------------------------------------------------------------------------|------------------------------------------------------------------------------------------|--|
| Remote Log      | System Commands                                                                                        |                  |                                                                                                    |                                                                                                    |                                                                                          |  |
| User Management |                                                                                                    |                  |                                                                                                    |                                                                                                    |                                                                                          |  |
| Update Gateway  | System Commands allow you to carry out basic system actions. Press the<br>button to execute a command. |                  |                                                                                                    |                                                                                                    |                                                                                          |  |
| Ping Test       | Press this button in order to permanently save the                                                     |                  |                                                                                                    |                                                                                                    |                                                                                          |  |
| Modem Test      |                                                                                                    | Save All         | the system witho                                                                                       | ion of the Gatewa<br>ut saving your cor                                                                   | ay. If you do re-start<br>figuration, the                                                |  |
| Log Out         |                                                                                                    |                  | configuration.                                                                                         | t back to the pre                                                                                         | viously saved                                                                            |  |
|                 |                                                                                                    | Restart          | Use this button to<br>saved your config<br>to the previously<br>NOTE: Connectivi<br>reconnect after th | o re-start the syst<br>jurations, the Gat<br>saved configurati<br>ty to the unit will<br>le unit reboots. | em. If you have not<br>eway will revert back<br>on upon re-starting.<br>be lost. You can |  |
|                 |                                                                                                    | Restore Defaults | Use this button to<br>NOTE: Connectivi<br>reconnect after th                                           | o restore factory o<br>ty to the unit will<br>e unit reboots.                                             | default configuraion.<br>be lost. You can                                                |  |
|                 | 54                                                                                                    |                  |                                                                                                    |                                                                                                    |                                                                                          |  |

شکل۴۷

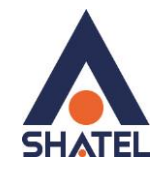

ریست کردن مودم

مودم را به دو صورت می توان ریست کرد:

ریست سخت افزاری

ریست نرم افزاری

برای ریست سخت افزاری، از روزنه ریست که در پشت مودم قرار دارد،باید استفاده نمود. (ترجیحا هرگز از ریست سخت افزاری استفاده نشود. )

تذکر: دقت کنید اگر مودم را ریست سخت افزاری کنید، تمام تنظیمات اعمال شده از بین میروند. و تکرار این امر ممکن است باعث آسیب رساندن به مودم شود .

برای ریست نرم افزاری به صورت زیر عمل کنید:

از سربرگ Tools منوی System Commands را انتخاب کنید. وسپس روی گزینه Restore Defaults کلیک کنید.

| P              | Eustern Commands                                                                                                    |  |  |  |  |
|----------------|----------------------------------------------------------------------------------------------------|--|--|--|--|
| Remote Log     | aystem commanus                                                                                                    |  |  |  |  |
| ser Management | System Commands allow you to carry out basic system actions. Press the                                                                                                    |  |  |  |  |
| Jpdate Gateway | button to execute a command.                                                                                                    |  |  |  |  |
| Ping Test      | Press this button in order to permanently save the                                                                                                    |  |  |  |  |
| Modem Test     | Save All current configuration of the Gateway. If you do re-start the system without saving your configuration, the                                                                                                    |  |  |  |  |
| Log Out        | Gateway will revert back to the previously saved<br>configuration.                                                                                                    |  |  |  |  |
|                | Restart Use this button to re-start the system. If you have not saved your configurations, the Gateway will revert back to the previously saved configuration upon re-starting. NOTE: Connectivity to the unit will be lost. You can reconnect after the unit reboots. |  |  |  |  |
|                | Restore Defaults Use this button to restore factory default configuraion.<br>NOTE: Connectivity to the unit will be lost. You can reconnect after the unit reboots.                                                                                                    |  |  |  |  |
|                |                                                                                                    |  |  |  |  |

شکل۴۸

۳۸

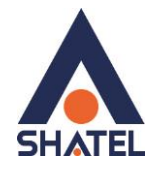

مشاهده مقادیر نویز و سیگنال در کنسول

برای مشاهده SNR Margin و Line Attenuation همان طور که در شکل مشاهده می کنید، از سربرگ Status منوی Modem Status را انتخاب کنید.

اطلاعات موردنظر مانند شکل زیر نشان داده میشوند.

| Network Statistics |                                                                                                    |  |
|--------------------|----------------------------------------------------------------------------------------------------|--|
| Connection Status  | Modem Status                                                                                                    |  |
| DHCP Clients       |                                                                                                    |  |
| Modem Status       | Modem Status                                                                                                    |  |
| roduct Information | Connection Status Connected                                                                                                    |  |
| System Log         | Ds Rate (Kbps) 192                                                                                                    |  |
| Log Out            | US Margin 31<br>DS Margin 31<br>Modulation GDMT<br>LOS Errors 0<br>DS Line Attenuation 19<br>US Line Attenuation 2<br>Path Mode Interleaved |  |
|                    | DSL Statistics<br>Near End F4 Loop Back Count 0<br>Near End F5 Loop Back Count 0                                                            |  |
|                    | Refresh                                                                                                    |  |
|                    |                                                                                                    |  |

شکل۴۹

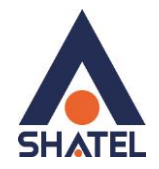

مشاهده مقادیر سرعت مودم در کنسول

برای مشاهده سرعت Upstream/ Downstream همان طور که در شکل مشاهده میکنید، از سربرگ Status منوی Modem Status را انتخاب کنید.

اطلاعات موردنظر مانند شکل زیر نشان داده میشوند.

| Network Statistics |                               |           |
|--------------------|-------------------------------|-----------|
| Connection Status  | Modem Status                  |           |
| DHCP Clients       |                               |           |
| Modern Status      | Modem Status                  |           |
| roduct Information | Connection Status Connected   |           |
| System Log         | Ds Rate (Kbps) 192            |           |
| Log Out            | US Margin 31                  |           |
|                    | Modulation GDMT               |           |
|                    | LOS Errors 0                  |           |
|                    | DS Line Attenuation 19        |           |
|                    | US Line Attenuation 2         |           |
|                    | Path Mode Interleaved         |           |
|                    | DSL Statistics                |           |
|                    | Near End F4 Loop Back Count 0 |           |
|                    | Near End F5 Loop Back Count 0 |           |
|                    |                               | Refresh ) |
|                    |                               |           |

شکل۵۰

۴.